## Cómo importar números de teléfono de Excel a Android de dos formas

Publicado por: jshek Publicado el : 19-2-2025 13:14:17

Es posible que tengas un archivo de Excel con toda tu información de contacto vital. Esto se debe a que Microsoft Excel hace que mantener la información de contacto y cualquier otro dato sea muy fácil. Sin embargo, no se puede hacer directamente si deseas importar números de teléfono de Excel a Android.

Primero debes asegurarte de que el archivo de Excel (si está en formato XLS o XLSX) se convierta en un archivo CSV en el estilo CSV estándar de Google. Esto es para que podamos cargar el archivo CSV en la cuenta de Google y, posteriormente, sincronizarlos con tu teléfono Android.

## Descárgalo ahora

Usa un programa automatizado para convertir los contactos de Excel al formato vCard si necesitas una solución rápida pero no quieres seguir todos estos procedimientos. Tu teléfono inteligente Android puede entonces importar directamente el archivo vCard.

Importa números de teléfono de Excel a Android con un software confiable-

Te ofrecemos una gran alternativa si necesitas una solución rápida y encuentras que el enfoque manual indicado es un poco tedioso. La respuesta ideal para ti podría ser "Softaken <u>Convertidor de Excel a vCard</u>".

Este programa le permitirá importar sin esfuerzo archivos Excel en formato vCard directamente a teléfonos Android. Muchas de las características de la utilidad hacen que sea una opción popular para diferentes usuarios.

El programa le permitirá asignar columnas de Excel con campos vCard correspondientes. También tiene la opción de generar una sola vCard para cada contacto o una sola vCard para todos los contactos. Sus necesidades determinarán la versión de vCard: 2.1, 3.0 o 4.0. También puede permitir que se importen direcciones de correo electrónico vacías.

Pasos para convertir Excel a formato de archivo VCF -

- Descargue e instale Converter Excel.
- Agregue archivos Excel a la herramienta, verifique la vista previa
- Seleccione el tipo de archivo VCF y busque la ubicación para almacenar la ruta de destino.
- Finalmente, haga clic en la pestaña Convertir ahora para iniciar el proceso de conversión

Ahora comienza el proceso a través del archivo vCard que importa números de teléfono de Excel a Android -

Primero, lleve el archivo vCard desde su sistema a su teléfono inteligente Android. Conectar su teléfono inteligente con el sistema le permitirá copiar el archivo vCard al almacenamiento de su teléfono. En tu teléfono, abre Ajustes y la aplicación Contactos.

Primero, pulsa la opción Importar desde archivo y luego la opción Reparar y administrar que se

encuentra en la parte inferior. Elige una cuenta en la que guardar los contactos. Por último, busca el archivo VCF y decide cuál importar.

## Conclusión:

El uso del método manual puede hacer que importar números de teléfono de Excel a Android sea difícil y lleve mucho tiempo. El uso del método manual es completamente gratuito si así lo deseas. Por otro lado, puedes probar la utilidad proporcionada en este artículo si necesitas una solución automatizada y quieres evitar todos esos procedimientos.